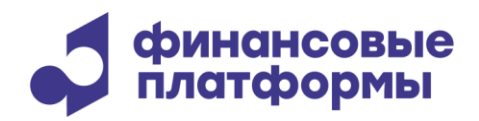

www.finplatforms.ru

# Руководство пользователя ПО «FPConnect»

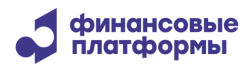

# Содержание

| 1 Описание и функциональные характеристи редактирования ки | 4  |
|------------------------------------------------------------|----|
| 2 Требования к системному ПО и техническому обеспечению    | 6  |
| 3 Запуск ПО                                                | 7  |
| 4 Устранение неполадок в ПО                                | 13 |

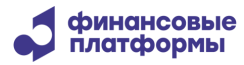

Настоящий документ содержит информацию по запуску программного обеспечения (далее – ПО) «FPConnect». В разделе «Описание и функциональные характеристики» содержит сведения о назначении ПО и его функциональных возможностях. В разделе «Требования к системному ПО и техническому обеспечению» приведены требования к программному и аппаратному обеспечению, необходимому для ее корректной работы ПО. В разделе «Запуск ПО» пошагово описан процесс запуска. Раздел «Устранение неполадок в ПО» перечисляет базовые действия, которые пользователю необходимо совершить при возникновении проблем в работе ПО.

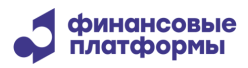

#### 1 Описание и функциональные характеристики

Программное обеспечение (ПО) «FPConnect» предназначено для связи автоматизированных банковских систем (АБС) Участников (банков и финансовых организаций) с платежными системами (ПС), а также внешними каналами платежей (мобильный банк, интернет банк и т.п.) на основе технологии обмена сообщениями и Web-технологий.

ПО FPConnect предоставляет расширенные возможности STP-интеграции со специализированным ПО установленным в Центральном Банке, клиринговой палате, национальном депозитарии и других макрофинансовых институтах.

ПО FPConnect также поддерживает проведение собственных расчетных и депозитарных операций банков и их филиалов в электронном виде:

- Создание и мониторинг платежных документов и их пакетов, управление их обработкой через пользовательский интерфейс и автоматически через настроенные профайлы.
- Загрузка транзакций из внешних систем, контроль их обработки.
- Построение отчетов по счетам и платежным документам и запрос таких отчетов из внешних систем.
- Сверку счетов с данными ПС.
- Осуществление трансформации данных, позволяющее интегрировать различные приложения Участников в единую среду без внесения изменений в сами приложения.

ПО FPConnect поддерживает следующие административные функции:

- Администрирование Участников и пользователей системы и управление правами их доступа;
- Поддержка и синхронизация системных словарей.
- Управление обменом сообщениями, включая автоматическую маршрутизацию.
- Формирование и отправка оповещений пользователям;

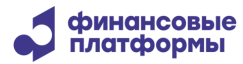

• Обмен текстовыми сообщениями с другими пользователями участника и банкамикорреспондентами.

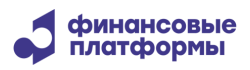

## 2 Требования к системному ПО и техническому обеспечению

ПО «FPConnect» реализовано на Java и СУБД PostgreSQL. Для работы ПО «FPConnect» необходимо отдельно (не входит в дистрибутив ПО) установить следующее ПО на сервера приложений и персональный компьютеры:

- СУБД PostgreSQL 13.8 15 на сервер базы данных
- OpenJDK Java Development Kit 17 и выше
- 64-битная операционная система со стабильной поддержкой работы СУБД PostgreSQL и со стабильной поддержкой работы OpenJDK 17: Astra Linux, Peg OC, Debian.
- Браузер на основе Chromium, например Яндекс.Браузер 21 и выше.
- ПО для демонстрации установлено на стенды под управлением Debian 12.

Данные требования не учитывают особенностей внешней системы и могут быть скорректированы в сторону повышения с учетом ресурсов, необходимых внешней системы для нормального функционирования.

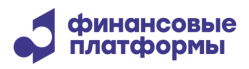

# 3 Запуск ПО

Чтобы начать работу с FPConnect, выполните следующие действия:

1. Получите URL-адрес сайта FPConnect, ваше имя пользователя и пароль

у системного администратора.

URL имеет следующий формат: <u>https://<cepвep>:<порт>/portal</u>, где:

<сервер> - имя или IP-адрес сервера FPConnect.

<порт> - ТСР-порт для SSL-соединений с FPConnect.

Пример 1: <u>https://fpconnect.finplatforms.ru:9443/portal</u>

- 2. Настройте браузер. Подробности см. в разделе 3.1 Настройка браузера.
- 3. Войдите в систему: Подробности см. в разделе 3.2 Вход в систему.

## 3.1 Настройка браузера

Перед началом работы с веб-интерфейсом FPConnect настройте браузер. Это включает в себя следующие шаги:

- 1. Настройте параметры прокси-сервера.
- 2. Добавьте сайт FPConnect в список доверенных сайтов.
- 3. Включите JavaScript в браузере.
- 4. Выберите предпочтительные языки.
- См. подробные инструкции в следующих разделах.

# 3.1.1 Google Chrome

#### 3.1.1.1 Добавление сайта FPConnect в список доверенных сайтов

Чтобы добавить сайт FPConnect в список доверенных сайтов, выполните следующие действия:

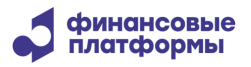

1. В браузере нажмите кнопку меню ( ; ), а затем выберите пункт Настройки.

2. В разделе Конфиденциальность и безопасность выберите Настройки сайта.

3. Прокрутите страницу вниз, а затем нажмите Дополнительные настройки контента.

4. Выберите Небезопасное содержимое, а затем нажмите Добавить рядом с Разрешено показывать небезопасное содержимое.

5. Введите URL-адрес сайта FPConnect и нажмите Добавить.

URL имеет следующий формат: https://<сервер>:<порт> /портал, где:

<сервер> - имя или IP-адрес сервера FPConnect.

<порт> - ТСР-порт для SSL-соединений с FPConnect.

Он указывается в конфигурационном файле portal.properties.

#### 3.1.1.2 Включение JavaScript в браузере

Чтобы включить JavaScript, выполните следующие действия:

1. В браузере нажмите кнопку меню ( <sup>1</sup>), а затем выберите Настройки.

2. В разделе Конфиденциальность и безопасность выберите Настройки сайта.

3. В разделе Содержание выберите JavaScript.

4. В разделе Поведение по умолчанию выберите Сайты могут использовать Javascript.

Теперь ваш браузер будет разрешать сайтам использовать JavaScript.

#### 3.2 Вход в систему

• В браузере перейдите по URL-адресу сайта FPConnect, который вы получили от системного администратора. На экране откроется форма входа в систему.

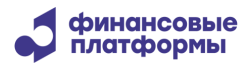

| финансовые платформы |
|----------------------|
| Имя пользователя     |
| Пароль               |
| Войти                |

• Введите свое имя пользователя и пароль и нажмите кнопку Войти.

Когда система проверит введенные данные, пользователь получает доступ к доступным опциям системы в соответствии со своей ролью и видит главную страницу FPConnect.

Главная страница FPConnect представлена ниже:

| FPConnect Мониторинг - Справочники - Отчеты - Адми | нистрирование 🔻                                       |                                                                                                    | 0 🔲 Задачи system 🔻 |
|----------------------------------------------------|-------------------------------------------------------|----------------------------------------------------------------------------------------------------|---------------------|
| 希 Панель индикаторов                               |                                                       |                                                                                                    |                     |
| Бизнес день                                        | $\mathbf{e}_{i}^{*}=\mathbf{e}_{i}^{*}\mathbf{e}_{i}$ | Типы транзакций                                                                                                    | - 2 4               |
|                                                    |                                                       | Сегодня<br>Вчера<br>Текущий месяц<br>Предыдущий под<br>Предыдущий год<br>Вх. Исх. Все<br>Web Импорт STP Все<br>Только расчитанны Все | 0 транзакций        |
| Подключенные пользователи                          | - 2 ×                                                 | Типы сообщений                                                                                                    | - 2 - 2             |
| Логин Пользователь Участник Подразделение          | Время<br>подключения                                  |                                                                                                    |                     |
| <ul> <li>system system System -</li> </ul>         | 09.12.2024<br>10:46:16 ⊞                              | 0                                                                                                    |                     |
| FPConnect                                          | Version r43627 © 20<br>Плат                           | 007-2024 <u>Финансовые</u><br>гформы                                                                                                 | Период не найден 🤌  |

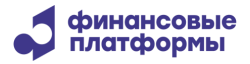

Элементы главной страницы FPConnect: основное меню в верхней части экрана, панель индикаторов в основной рабочей области, информационная панель в нижней части экрана.

Панель индикаторов отображает основные статистические данные FPConnect и может быть настроена в соответствии с требованиями пользователя.

Информационная панель отображает данные сеанса пользователя.

Основное меню FPConnect дает возможность осуществлять всю работу в системе:

- Мониторинг позволяет производить мониторинг основных сущностей системы;
- Справочники содержит словари участников, корреспондентов, валют и прочих данных, которые используются в работе системы;
- Отчеты содержит различные формы отчетов о работе системы;
- Администрирование содержит различные инструменты для настройки и управления системой.

Набор пунктов меню может меняться в зависимости от роли пользователя.

Каждый пункт подменю открывает в рабочей области соответствующую рабочую форму либо информационную таблицу. Примеры рабочих окон FPConnect приведены на изображениях ниже.

| FPConne   | FPConnect Мониторинг • Справочники • Отчеты • Администрация • 💿 🖃 Задачи система • |                                                                  |                           |  |  |  |  |
|-----------|------------------------------------------------------------------------------------|------------------------------------------------------------------|---------------------------|--|--|--|--|
| Роли      |                                                                                    | Q. Запрос                                                        | 5 записей 😋 + 🛓 🛓 🚍       |  |  |  |  |
|           | Заголовок                                                                          | Описание                                                         | Изменение даты            |  |  |  |  |
| 34074     | Администратор банка                                                                | Роль администратора банка                                        | 28.11.2024 18:25:37       |  |  |  |  |
| 1         | Администратор системы                                                              | Роль администратора                                              | 03.12.2024 19:11:08       |  |  |  |  |
| 34070     | Правила доступа пользователей                                                      | Роль дает разрешение назначать роль пользователю.                | 27.11.2024 21:30:08       |  |  |  |  |
| 34077     | Оператор                                                                           | Роль оператора                                                   | 28.11.2024 18:26:42       |  |  |  |  |
| 34101     | Супервайзер диспетчера доступа                                                     | Роль пользователя в авторизации утверждения                      | 27.11.2024 21:30:08       |  |  |  |  |
|           |                                                                                    |                                                                  |                           |  |  |  |  |
| FPConnect |                                                                                    | Version r43627 © 2007-2024 <u>Финансовые</u><br><u>Платформы</u> | <u>Период не найден</u> ⊘ |  |  |  |  |

«Администрирование -> Роли»:

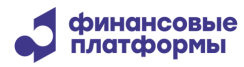

#### «Администрирование -> Пользователи»:

| FPCon   | nect Мони      | торинг 👻      | Справочник    | и 🔹 Отчеты 👻 А | дминистрирование                           |                        | 🚺 📰 Задач      | ни system 👻          |
|---------|----------------|---------------|---------------|----------------|--------------------------------------------|------------------------|----------------|----------------------|
| Пол     | ьзователи      | 1             |               | Q. Поиск       |                                            |                        | 2 запи         | ісей 2 + ≡           |
| j≞ Nº   | Название       | Имя           | Фамилия       | Заблокирован   | Дата изменения                             | Участник               | E-mail         | Телефон              |
| 1       | <u>system</u>  | <u>system</u> | <u>system</u> | Нет            | 28.11.2024 18:14:41                        | System (SYSTEM)        |                |                      |
| 35330   | <u>) test1</u> | test          | test          | Нет            | 03.12.2024 19:14:07                        | BAO System (BAOSystem) |                |                      |
| •       |                |               |               |                |                                            |                        |                | Þ                    |
| FPConne | ect            |               |               | Versi<br>Фин   | on r43627 © 2007-202<br>нансовые Платформы | 4                      | <u>Перио</u> д | <u>, не найден</u> 🥝 |

«Справочники -> Валюты»:

|     | -                    | СПоиск |                      |         | 176 sar        | писей 📿 |
|-----|----------------------|--------|----------------------|---------|----------------|---------|
| Код | Название             |        | Знаков после запятой | Активна | Дата изменения |         |
| PHP | Филиппинское песо    |        | 2                    | Нет     | 27.11.2024     |         |
| PKR | Пакистанская рупия   |        | 2                    | Нет     | 27.11.2024     |         |
| PLN | Польский злотый      |        | 2                    | Нет     | 27.11.2024     |         |
| PYG | Парагвайский гуарани |        | 0                    | Нет     | 27.11.2024     |         |
| QAR | Катарский риал       |        | 2                    | Нет     | 27.11.2024     |         |
| RON | Румынский лей        |        | 2                    | Нет     | 27.11.2024     |         |
| RSD | Сербский динар       |        | 2                    | Нет     | 27.11.2024     |         |
| RUB | Российский рубль     |        | 2                    | Нет     | 27.11.2024     |         |
| RWE | Руандийский франк    |        | 0                    | Нет     | 27.11.2024     |         |
|     |                      |        |                      |         |                |         |

Таблица может предоставлять возможность детализированного просмотра текущих записей и их редактирования, а также создания новой записи (если настройки роли пользователя это позволяют).

Например, в форме «Администрирование –> Пользователи» нужно нажать значок 🕂 , чтобы открыть форму создания нового пользователя:

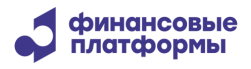

| Создать ново           | ого пользователя            |                  | Информация о пользователе | Роли | ×       |
|------------------------|-----------------------------|------------------|---------------------------|------|---------|
| Имя учетной<br>записи* |                             | Отдел            |                           |      |         |
| Има*                   |                             | Внешний ID       |                           |      |         |
| V INIZI                |                             | Серийный номер   |                           |      |         |
| Фамилия*               |                             | сертификата      |                           |      |         |
| Участник*              |                             | • Субъект        |                           |      |         |
| Имя отправителя        |                             | сертификата      |                           |      |         |
| RTGS                   |                             | Внешний          |                           |      |         |
| A DL source            |                             | референс         |                           |      |         |
| AFISOUICE              |                             | E-mail           |                           |      |         |
| Язык<br>интерфейса     |                             | Телефон          |                           |      |         |
|                        |                             | Код страны       |                           |      |         |
|                        |                             | Позиция          |                           |      |         |
|                        |                             | IP-адрес/Подсеть |                           |      |         |
| Аутентификация         |                             | Причина создания |                           |      |         |
|                        | Встроенная                  | Причина          |                           |      |         |
| Пароль*                |                             |                  |                           |      |         |
| Подтверждение          |                             | Подтверждающи    | Ø                         |      |         |
| пароля*                |                             | е документы      |                           |      |         |
|                        | LDAP                        |                  |                           |      |         |
|                        | Одноразовый пароль на email |                  |                           |      |         |
|                        |                             |                  |                           |      | Создать |

После заполнения всех необходимых полей необходимо нажать кнопку «Создать», и новый пользователь появится в общей таблице.

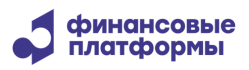

# 4 Устранение неполадок в ПО

Для устранения неполадок в ПО необходимо выполнить следующие действия:

1. Убедиться, что система FPConnect запущена и инициирует подключение к системе с корректными логином, паролем и настройками соединения.

2. Убедиться, что подключение к системе осуществляется успешно. В случае сбоя сетевого доступа рекомендуется проверить состояние канала и инициировать повторное подключение для восстановления работы.

3. Если компоненты системы запущены и подключение к системе успешно осуществляется, то необходим анализ файлов лог-журналов ПО «FPConnect», которые хранятся в каталоге сервера /*app/server//logs*.